## SciFinder<sup>®</sup> User Registraion

歡迎您使用 SciFinder,全新的介面提供了更快速、更方便以及更全面的檢索。再也不用下載安裝軟體,隨時隨地打開瀏覽器即可享受探索科學世界的樂趣!!

~ 立即申請~ 簡單四步驟完成,即刻登入!!

本說明為讓初次申請 SciFinder的使用者,請遵循以下規範及步驟完成申請:

規範:

1. 合理使用SciFinder,檢索結果之筆數不可大量下載或有商業行為,否則將影響全體權益。

2. 必須<u>申請個人帳密</u>,並以單位專屬之email domain作為信箱,如SF@xxx.edu.tw。

3. 適用系統有 Windows, Mac; 適用瀏覽器有 IE, FireFox, Safari, Chrome 等。

步驟:

1. 請至https://scifinder-n.cas.org 點選Create an account for Commercial or Enterprise use即可註冊立即登入點選此申請連結後會出現如下畫面,按Next進入。

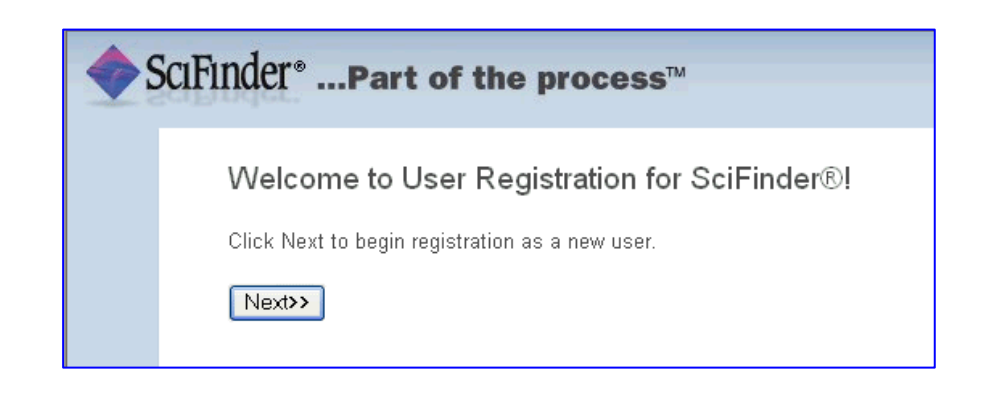

 填入申請者相關資訊,\*(星號)部分為必填欄位,其餘欄位可盡量填寫以幫助 CAS 了解使用者,讓未來的產品改進有完整的資訊可依據。(CAS 不會公佈或散佈個人資訊) 注意事項:

a). email填寫時必須使用單位專屬的email domain才可通過認證。

- b). username必須是<u>特別獨立的以及包含 5-15 字元</u>,可以全部都是字母,或包含有數字或以下特殊符號(紅色標示):-(dash);\_(underscore);.(period);@(at symbol) \*\*\*ex: abcde12345 即可通過系統驗證\*\*\*
- c). password必須<u>包含 7-15 字元</u>,並且包含以下<u>任三種的範圍(</u>紅色標示): 字母;混合的大小寫字母;數字;特殊符號(如@, #, %, &, \*等) \*\*\*ex: abcde@12345 即可通過系統驗證\*\*\*
- d). 填寫安全提問以便日後忘記密碼時可供查詢,完成後按"Register"。

|                                                                                    | Contact Information                                            |  |
|------------------------------------------------------------------------------------|----------------------------------------------------------------|--|
| First Name*:                                                                       |                                                                |  |
| Last Name*:                                                                        |                                                                |  |
| Email*:                                                                            |                                                                |  |
| Confirm Email*:                                                                    |                                                                |  |
| Phone Number:                                                                      |                                                                |  |
| Fax Number:                                                                        |                                                                |  |
| Area of Research:                                                                  | Select one — V                                                 |  |
| Job Title:                                                                         | Select one 💌                                                   |  |
| 1                                                                                  |                                                                |  |
|                                                                                    |                                                                |  |
| Username':                                                                         | Username and Password                                          |  |
| Username':                                                                         | Username and Password                                          |  |
| Username':<br>Password':                                                           | Username and Password<br><i>Tips</i>                           |  |
| Username':<br>Password':<br>Re-enter Password':                                    | Username and Password<br>71ps                                  |  |
| Username':<br>Password':<br>Re-enter Password':                                    | Username and Password<br><i>Tips</i>                           |  |
| Username':<br>Password':<br>Re-enter Password':                                    | Username and Password TipsSecurity Information                 |  |
| Username':<br>Password':<br>Re-enter Password':<br>Security Question':             | USERNAME AND PASSWORD<br>TipsSecurity Information Select one — |  |
| Username':<br>Password':<br>Re-enter Password':<br>Security Question':<br>Answer': | USERNAME AND PASSWORD Tips                                     |  |
| Username':<br>Password':<br>Re-enter Password':<br>Security Question':<br>Answer': | USERNAME AND PASSWORD Tips                                     |  |

3. 申請完成會有以下畫面,並提醒您 CAS 寄發一封確認信至填寫的 email 信箱中。

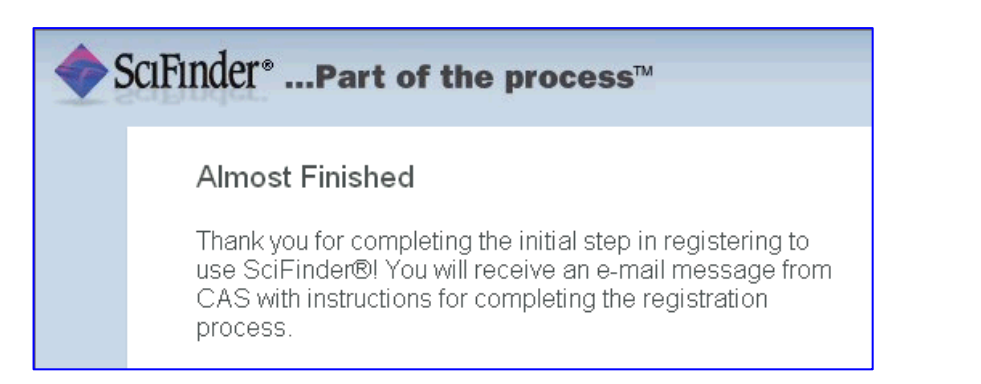

4. 至收件匣中收取 CAS 寄發的信件,並點選連結完成申請動作!!

| From: CAS                                                                                                    |
|----------------------------------------------------------------------------------------------------|
| Deal user,                                                                                                    |
| To complete your SciFinder registration, you must click the link provided below. By clicking the<br>link, you agree to all of the following terms and conditions:                                                                                                    |
| <ul> <li>I will not share my username and password with any other person.</li> <li>I will search only for myself and not for others or other organizations.</li> <li>I will not use any automated program or script for extracting or downloading CAS data, or any other systematic retrieval of data.</li> <li>I may retain a maximum of 5,000 Records at any given time for personal use or to share within a Project team for the duration of the Project.</li> <li>My organization's SciFinder License and the CAS Information Use Policies (http://www.cas.org/legal/infopolicy.html) apply to my use of SciFinder.</li> <li>I will contact my SciFinder Key Contact if I have questions.</li> </ul> |
| message.                                                                                                    |
| https://scifinder.cas.org/registration/completeRegistration.html?respKey=D54B1FCC-86F3-<br>F00A-11C                                                                                                    |
|                                                                                                    |

If you need assistance at any time, consult the key contact at your organization.

成功註冊後會出現以下確認畫面,點選連結打開 SciFinder,輸入帳密即可開始使用。(若 暫時無法登入應是過多人數在線上,請等待幾分鐘後再嘗試。)

| <b>\$</b> | ciFinder <sup>®</sup> Part of the process™                |
|-----------|-----------------------------------------------------------|
|           |                                                           |
|           |                                                           |
|           | Registration for SciFinder® is Complete                   |
|           |                                                           |
|           | You have successfully completed the registration process. |
|           | To sign in to SciFinder®, click the link below.           |
|           | https://scifinder.cas.org/scifinder                       |